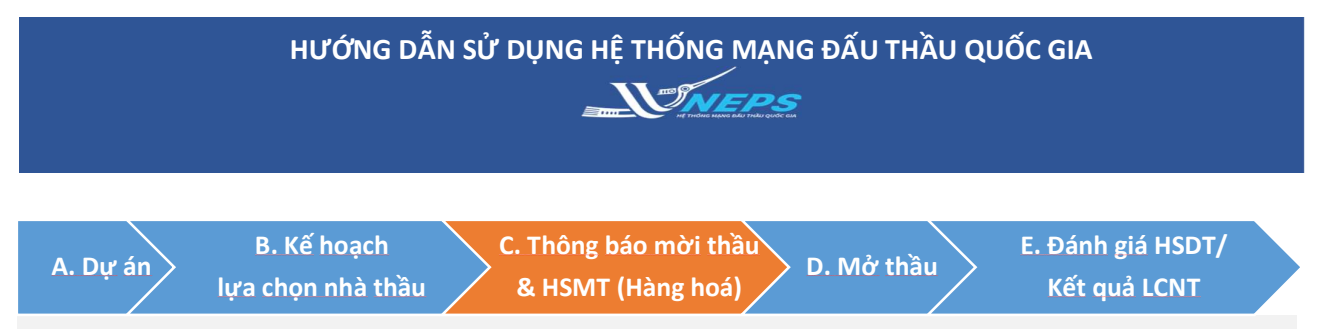

C. Thông báo mời thầu qua mạng được lập theo mẫu cung cấp trên Hệ thống mạng đấu thầu quốc gia. Hồ sơ mời thầu bao gồm các biểu mẫu web-form và các tài liệu đính kèm. Hồ sơ mời thầu được đăng tải cùng với Thông báo mời thầu trên Hệ thống.

& E-HSMT

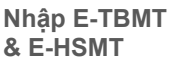

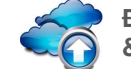

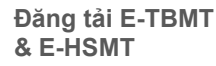

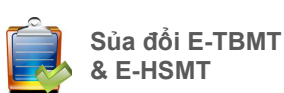

#### 1. NHẬP THÔNG BÁO MỜI THẦU – GÓI THẦU HÀNG HÓA

Sau khi Đăng nhập bằng tài khoản của BMT:

#### Nhập thông báo mời thầu:

- 1. Chọn menu Hàng hóa.
- 2. Chọn Thông báo mời thầu.
- 3. Chọn nhập thông báo.
- 4. Chon Nhâp TBMT

5. Chọn Tìm (để thực hiện tìm gói thầu Hàng hóa đã tạo ở KHLCNT)

5.1. Chon Tìm kiếm.

BMT có thể giới hạn kết quả tìm kiếm bằng cách điền thêm thông tin để tìm kiếm trên thanh công cụ tìm kiếm.

5.2. Bấm Chon.

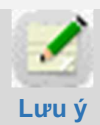

TBMT được lên kết với KHLCNT đã đăng tải. Các thông tin gói thầu khai trong KHLCNT sẽ

được tự động trích xuất ra. Do vậy, trước khi tạo TBMT Bên mời thầu cần kiểm tra để đảm bảo thông tin gói thầu trong KHLCNT đã được nhập đầy đủ và chính xác thông tin. Tại bước này, hệ thống sẽ hiển thị mẫu HSMT tương ứng với loại hợp đồng đã chọn tại KHLCNT . Nếu có thay đổi, BMT phải thay đổi thông tin gói thầu tai KHLCNT.

| Người dùng Bên mời thầu<br>Dự ÁN ĐÂU TƯ PHÁT TRIÊN                                                    | Thông báo mời | thầu - gói thầu mu | ia sắm hàng hóa |            |                            |
|----------------------------------------------------------------------------------------------------|---------------|--------------------|-----------------|------------|----------------------------|
| KÉ HOẠCH LỰA CHỌN NHÀ                                                                                 | Trạng thái    | Chưa đăng tải 🗸    | Ngày đăng tài   | 18/02/2019 | 🔟 ~ 25/02/2019 🚺 Tim       |
| THÂU HANG HÓA QUA MẠNG QUA MẠNG Thông bảo mời thầu Mhập thông bảo Gia hàn thông bảo Gia hàn thông bảo | Nhập TBMT 4   |                    |                 |            | 巴 [Số gói tìm kiếm: 1 gói] |

#### 🕩 Nhập nội dung TBMT

| Hình thức thông báo | 🖲 Đăng lần đầu 💛 Thay đổi                                            |
|---------------------|----------------------------------------------------------------------|
| Loại thông báo      |                                                                      |
| [Thông tin chung]   |                                                                      |
| Số hiệu TBMT        | Số thông báo mời thầu tự sinh ra khi thự biện lưu thông tin mời thầu |
| * Số hiệu KHLCNT    | Tìm 😏                                                                |

#### 🕩 Danh sách Kê hoạch lựa chọn nhà thâu

|      |                |                       | 2                    |                                         |                   |              |               |               |
|------|----------------|-----------------------|----------------------|-----------------------------------------|-------------------|--------------|---------------|---------------|
| Số l | niệu KHLCNT    |                       |                      |                                         |                   |              |               | 5.1           |
| Tên  | KHLCNT         |                       |                      |                                         |                   |              |               |               |
| Ngà  | ıy đăng tải    |                       | 10/02/2019           |                                         | Đến ngày          | 25/02/2019   |               |               |
|      |                |                       |                      | Tìm Kiến                                | ١                 |              |               |               |
|      |                |                       |                      |                                         |                   | le[Se        | ð danh sách t | tìm kiếm : 1] |
| STT  | Số hiệu KHLCNT | Tên                   | KHLCNT               | Tên gố                                  | ói thầu           | Trạng thái   | Ноа           | t động        |
| 1    | 20181243731-01 | Mua sắm<br>bị cho lớp | trang thiết<br>b học | Gói thầu mư<br>thiết bị trườ<br>Nội trú | ua sắm<br>Ing học | Đã phê duyệt | С             | 5.2<br>họn    |

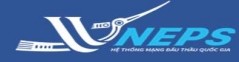

#### 1. NHẬP THÔNG BÁO MỜI THẦU – GÓI THẦU HÀNG HÓA (tiếp)

Sau khi liên kết thành công gói thầu trong KHLCNT, BMT kiểm tra thông tin của thông báo mời thầu.

6. Nhập thông tin **Mở thầu** và **Bảo đảm** dự thầu.

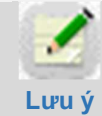

BMT đọc kĩ hướng dẫn trước khi nhập thông tin các biểu mầu vì hệ thống sẽ sử dụng các dữ liệu nhập trước

để tự động và trích xuất các mẫu sau do vậy BMT phải nhập đúng thứ tự theo yêu cầu.

Gói thầu hàng hóa áp dụng quy trình 1 giai đoạn 1 túi hồ sơ và 1 giai đoạn 2 túi hồ sơ được hướng dẫn tượng tự nhau.

- 7. Chọn Lưu
- 8. Chọn OK
- 9. Chọn Đóng.

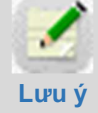

Gói thầu hàng hóa chỉ áp dụng loại hợp đồng là **Trọn gói** 

### Nhập thông tin cụ thể của gói thầu cho các biểu sau:

- a. Bảng dữ liệu đấu thầu
- b. Nhập tiêu chuẩn đánh giá
- c. Nhập Phạm vi cung cấp
- d. Điều kiện cụ thể hợp đồng

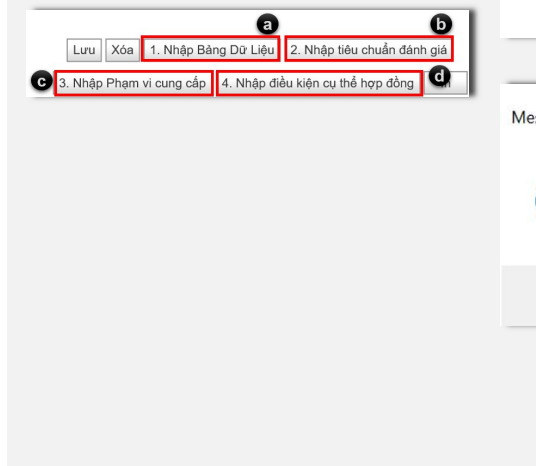

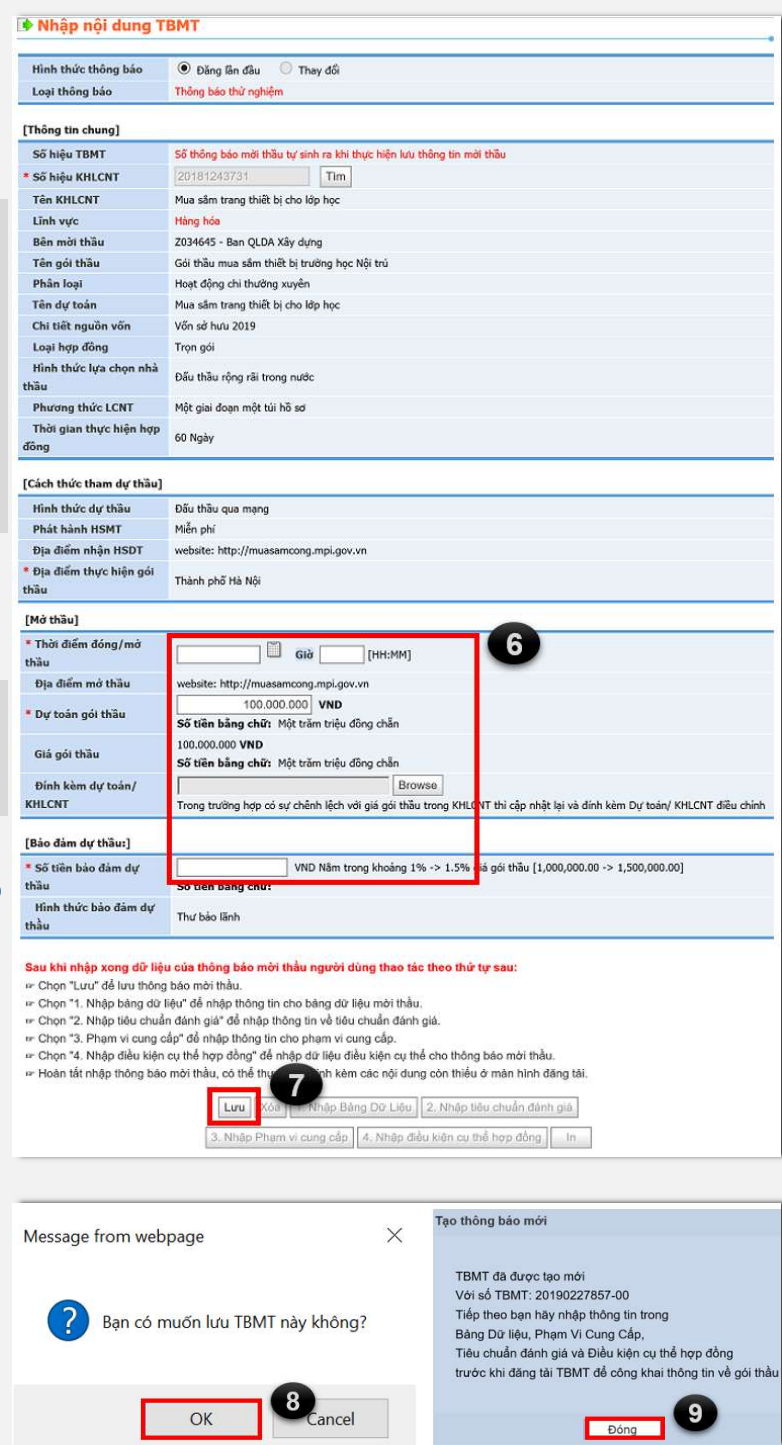

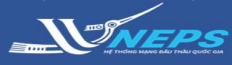

#### a. Nhập Bảng dữ liệu đấu thầu

Một số trường thông tin đã được trích xuất sẵn từ dự án và kế hoạch lựa chọn nhà thầu, BMT không cần nhập dữ liệu cho các trường đó. Ngoài ra đối với các trường thông tin quy định tại TT 04/2018/ BKHĐT nội dung bảng dữ liệu nhưng trường thông tin được tự động trích xuất dữ liệu sẽ không hiển thị lên tại màn hình nhập và hiển thị tại phần in HSMT.

1. Nhập thông tin theo yêu cầu tại bảng dữ liệu

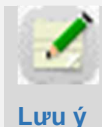

BMT cần nhập bảng dữ liệu đầu tiên và nhập đúng thông tin ở bước này vì thông tin trên bảng dữ liệu được **liên kết** đến các phần tiếp theo của HSMT.

E-CNDT 16.1 thời hạn hiệu lực e-HSDT sẽ được hệ thống tự động trích xuất tại chức năng tham dự thầu.

- 2. Chọn Lưu thông tin
- 3. Chọn OK.

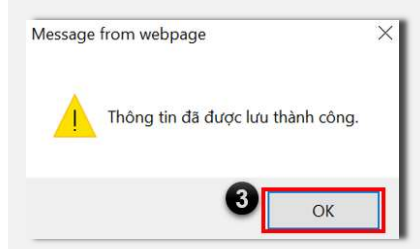

| E-CONT 1.1          | Tên 8ên mới thầu là: Ban QLDA Xây dựng                                                                                                    |     |
|---------------------|----------------------------------------------------------------------------------------------------|-----|
|                     | The structure of the later of the black by the black base black that                                                                                                    |     |
| E-CDNT 1.2          | Tên dự toán là: Mua sắm trang thiết bị cho lớp học                                                                                                    |     |
| 1                   | a. Tần chủ đầu hơ đự chỉ, về đần theai, Cay, Gran                                                                                                    | -   |
|                     | Ghi đây dù Min, địa chỉ, số điện thoại, fạx của Chủ dầu từ hoạc Bên mới thầu đối với mua sắm chi thường xuyên                                                                                                    |     |
| • E-CDNT 5.3        | τ τη νέπι δίρ, πόκπ του, διώπ «φινι δε set hille λές , «μ'τούπ<br>- Τη νέπι δίρ, πόκπ ή από τις HSTT<br>- Τη νέπι δίε, πόκπ ή αλ 1987. Τόκπ στο Νέ δι αιλι λαί τότοι πλι δίδα.                                                                                                    |     |
|                     | Chỉ đầy đã tên và địa chỉ của đơn vị tư vấn (nếu có)                                                                                                    | 0   |
| -                   | Nhà thầu phủi nộp cùng với E-HSDT các tải liệu sau đảy:                                                                                                    |     |
| * E-CDNT<br>10.1(g) | Ghi tên các tái liệu cần thiết khác mả nhà thầu cần nộp còng với E-HSDT theo yêu cầu trên cơ sở phù hẹp với quy mô, tính chất của gối thầu<br>và không làm hạn chế sự tham dự thầu của nhà thầu. Nếu không có yêu cầu thị phải ghi rõ là không yêu cầu                                                                                                    | ^ ` |
|                     | Tải liệu chứng minh về tính hợp lệ của hàng hóa:                                                                                                    |     |
| * E-CDNT<br>10.2(c) | -NHu yếu cầu về tài liệu chủng minh tính hợp lệ của hàng hoá, ví dụ Giấy chứng nhận xuất xử (CO), Giấy chủng nhận chất lượng (CO)-                                                                                                    | \$  |
|                     | Trong bảng giả, nhà thầu phải chào giả theo các yêu cầu sau:                                                                                                    |     |
| • E-CDNT<br>12.2    | Nhộp thống tin giả                                                                                                    | Ŷ   |
| _                   | Thời họn sử dụng dự lướn của hàng hós (để yêu cầu phụ tùng thay thế, dụng cụ chuyển dùngv.v)                                                                                                    |     |
| * E-CDNT<br>14.3    | -Ghi thei han-                                                                                                    | Ŷ   |
|                     | Các bắi liệu để chứng minh năng lực thực hiện hợp đồng nếu được công nhận trùng thiểu bao gồm:                                                                                                    |     |
| • E-CDNT<br>IS.2    | Yhųp các tái litju                                                                                                    | ^ ` |
| * E-CDNT<br>16.1    | Thời hạn hiệu lực của E-HSDT là : 2 🗾 🜒 Ngây (tới đa 160 ngày kế từ thời điểm đóng thầu)                                                                                                    |     |
| • E-CDNT<br>25.2    | Giá trị tối đa dành cho nhà thầu phụ: 🗾 0 % giá dự thầu của nhà thầu                                                                                                    |     |
| * E-CDNT            | Phương pháp đánh giả E-HSDT:<br>Đánh giả về kỹ thuật: Đánh giả về giả:                                                                                                    |     |
| 27.1                | Chon                                                                                                    |     |
| * E-CDNT<br>81.1    | Thời hạn đảng bắi kết quải lựa chọn nhà thầu biên hệ thống: 🗾 🛛 ngày làm vậc, kể từ ngày Chủ đầu trị phé duyệt kết quả lựa chọn nhà thầu.                                                                                                    |     |
| • E-CDNT 32         | Obja chi, sö diện thoại, số làn của người có thẩm quiện:     -Nhiệp thông tín -     -Nhiệp thông tín -     -N |     |
|                     | Dụ chỉ, số đặn thoại, số táx của. Tổ chức, cả nhân thực hiện nhiệm vụ theo đội, giám sát:                                                                                                    | _   |
| * E-CDNT 33         |                                                                                                    | Ŷ   |
|                     |                                                                                                    |     |

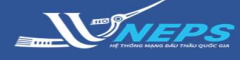

#### b. Nhập Tiêu chuẩn đánh giá

#### Mẫu số 03: Tiêu chuẩn đánh giá về năng lực và kinh nghiệm 1. Lịch sử không hoàn thành hợp đồng

1. Nhập số năm quy định.

VD: nếu BMT quy định cung cập hợp đồng không hoàn thành từ năm 2016 thì nhập **2016**.

#### 2. Năng lực tài chính

#### 2.1 Kết quả hoạt động tài chính.

2. Nhập từ năm đến năm theo yêu cầu.

VD: BMT yêu cầu cung cấp báo cáo hoạt động kinh doanh 3 năm gần nhất 2016 2017 2018 thì nhập **Từ năm 2016 đến năm 2018.** 

#### 2.2 Doanh thu bình quân hàng năm từ hoạt động sản xuất, kinh doanh.

3. Nhập số tiền tối thiếu về doanh thu bình quân hàng năm.

### 2.3 Yêu cầu về nguồn lực tài chính.

 Nhập số tiền về nguồn lực tài chính tối thiểu mà nhà thầu đáp ứng.

#### 3. Kinh nghiệm thực hiện hợp đồng cung cấp hàng hoá tương tự

5. Nhập thông tin yêu cầu về kinh nghiệm hợp đồng tương tự.

#### 4. Khả năng bảo hành, bảo trì, duy tu, bảo dưỡng, sửa chữa, cung cấp phụ tùng thay thế hoặc cung cấp các dịch vụ sau bán hàng khác

6. Nhập khả năng bảo hành, bảo trì,.

7. Chọn **Tiếp theo.** 

## Mẫu số 04: Danh mục nhân sự chủ chốt.

Hướng dẫn nhập:

 Nếu không yêu cầu về nhân sự chọn Không có nhân sự chủ chốt Sau đó Kết thúc.

Nếu có yêu cầu nhân sự chọn **Mô** tả nhân sự chủ chốt. sau đó tiếp tực thực hiện nhập.

2. Chọn **Thêm dòng** nếu muốn nhập thêm vị trí yêu cầu.

 Nhập thông tin chi tiết yêu cầu về vị trí công việc

4, Chọn Kết thúc

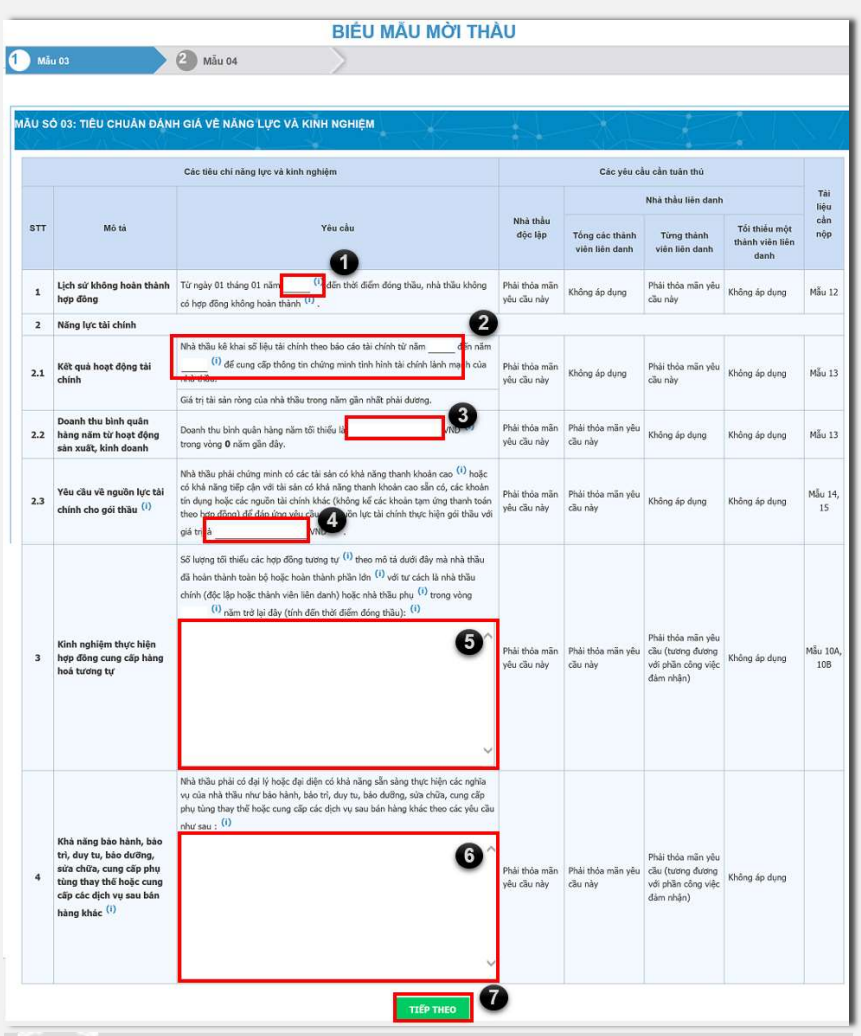

Trong quá trình nhập thông tin BMT có thể chọn vào các (i) để đọc hướng dẫn và ghi chú để đảm bảo hiểu và nhập đúng thông tin.

| muu oo                                                          | Aiu 04                 |                                                 |                                                                  |                                             |          |
|-----------------------------------------------------------------|------------------------|-------------------------------------------------|------------------------------------------------------------------|---------------------------------------------|----------|
| U SÓ 04: DANH                                                   | мụс NHÂN Sự CHỦ CHÓT 🤨 |                                                 |                                                                  |                                             |          |
| 0                                                               |                        |                                                 |                                                                  |                                             |          |
| <ul> <li>Không có nhân sự</li> <li>Mô tả nhân sự chí</li> </ul> | chủ chốt               |                                                 |                                                                  |                                             |          |
| -                                                               |                        |                                                 | 10.1                                                             |                                             |          |
| STT                                                             | Vị trí công việc       | Tổng số năm kinh nghiệm                         | kinn nghiệm trong các công<br>việc tương tự                      | Trình độ chuyên môn                         |          |
| STT                                                             | Vị trí công việc       | Tổng số năm kinh nghiệm<br>(Tối thiểu / năm)    | Kinh nghiệm trong các công<br>việc tương tự<br>(Tối thiểu / năm) | Trình độ chuyên môn<br>(Trình độ tối thiểu) | 3        |
| STT                                                             | Vị trí công việc       | Tổng số năm kinh nghiệm<br>(Tối thiểu / năm)    | Kinn nghiệm trong các công<br>việc tương tự<br>(Tối thiểu / năm) | Trinh độ chuyên môn<br>(Trinh độ tối thiểu) | 3        |
| STT                                                             | Vị tri công việc       | Tổng số năm kinh nghiệm<br>(Tối thiếu / năm)    | Kinn nghiệm trong các công<br>việc tương tự<br>(Tối thiểu / năm) | Trinh độ thuyên môn<br>(Trinh độ tối thiểu) | 3        |
| STT 1                                                           | Vị tri công việc       | Tông số năm kinh nghiệm       (Tối thiểu / năm) | Kun ngniệm trong cao công<br>việt cương tự<br>(Tối thiểu / năm)  | Trinh độ chuyên môn<br>(Trinh độ tối thiểu) | 3<br>xó, |
| <b>STT</b> 1 2                                                  | V[ trì công việc       | Tông số năm kính nghiệm       (Tối thiếu / năm) | Kim ngnem trong cac cong<br>việt cương tự<br>(Tối thiếu / năm)   | Trinh độ thuyện môn<br>(Trinh độ tối thiểu) | 3<br>xó/ |

Lưu ý

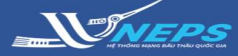

#### c. Nhập phạm vi cung cấp

#### Mẫu số 01: Phạm vi cung cấp

BMT có thể nhập danh mục hàng hóa theo 2 cách sau:

<u>Cách 1</u>: Nhập trực tiếp trên webform

1. Chọn **Thêm dòng** tương ứng với số lượng hàng hóa.

 Nhập thông tin chi tiết yêu cầu của hàng hóa.

#### Cách 2: Nhập thông tin bằng excel

1. chọn Mau danh mục hang hoa.xls

2. Chọn **Save** để lưu file về máy.

 Sau khi tải file về máy, mở file excel và chọn sheet Hướng dẫn nhập và thao tác tương tự như phần hướng dẫn trong sheet.

4. Chọn sheet Danh mục hàng hóa.

5. Nhập thông tin lần lượt của danh mục hàng hóa . Sau khi nhập xong lưu file và thực hiện import lên hệ thống.

Thông tin về địa điểm cung cấp và tiến độ cung cấp sẽ được nhập trong file excel và import vào **mẫu số 01: Phạm vi cung cấp** và **mẫu số 02: Bảng tiến độ cung cấp**.

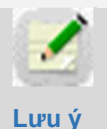

BMT cần cài đặt định dạng số nguyên và số thập phân theo hướng dẫn là dấu "." để ngăn cách hàng nghìn và dấu "," để ngăn cách hàng thập phân

# Yêu cầu về phạm vi cung cấp Mău 018 3 Mău 02 MAU 50 01A: PHẠM VI CUNG CAP 3 Mău 018 3 Mău 02 MAU 50 01A: PHẠM VI CUNG CAP 4 4 4 4 4 4 4 4 4 4 4 4 4 4 4 4 4 4 4 4 4 4 4 4 4 4 4 4 4 4 4 4 4 4 4 4 4 4 4 4 4 4 4 4 4 4 4 4 4 4 4 4 4 4 4 4 4 4 4 4 4 4 4 4 4 4 4 4 4 4 4 4 4 4 4 4 4 4 4 4 4 4 4 4 4 4 4 4 4 4 4 4 4 4 4 4 4 4 4

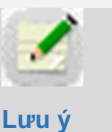

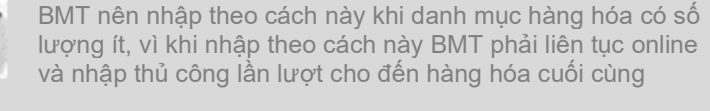

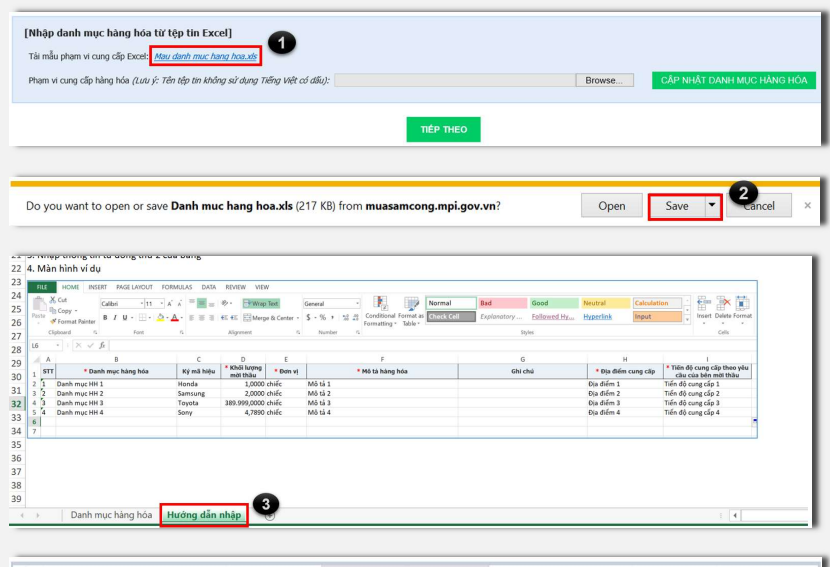

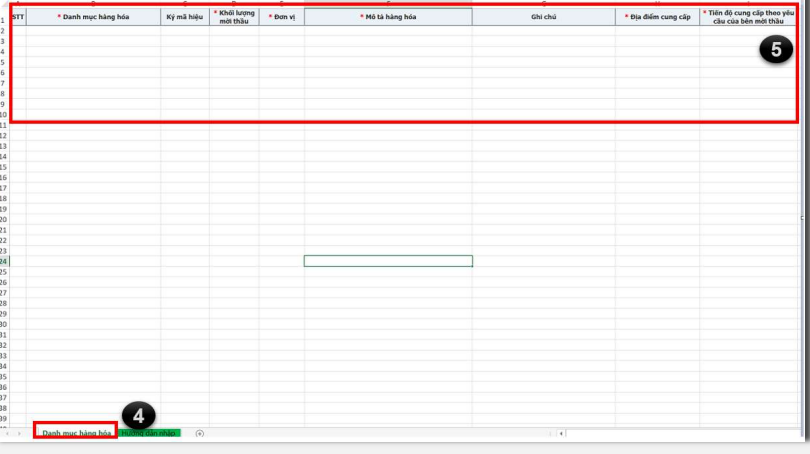

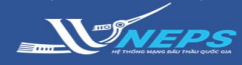

#### c. Phạm vi cung cấp (tiếp)

[Nhập danh mục hàng hóa từ tệp tin Excel]

6. Chọn **Browse** tìm đường dẫn lưu file excel.

7. Chọn Cập nhật danh mục hàng hóa.

8. Chọn **Tiếp theo** để lưu thông tin và nhập tiếp biểu mẫu khác

| ĩi thầu liệt kê chi tiết danh mục các hàng hóa | yêu cầu cung cấp. Trong đó | cần nêu rõ danh mục hi | ing hóa với số lượng | , chủng loại yêu cầu và các mô tả, diễn giải chi tiết (nê | ấu cần thiết). |
|------------------------------------------------|----------------------------|------------------------|----------------------|-----------------------------------------------------------|----------------|
| r Danh mục hàng hóa                            | Ký mã hiệu                 | Khối lượng mời<br>thầu | Đơn vị               | Mô tả hàng hóa 🕚                                          | Ghi chú        |
| Hàng hóa số 1                                  |                            | 2                      | Cái                  | Mới nguyên seal full box                                  |                |
| Hàng hóa số 2                                  |                            | 3                      | Cái                  | Mới nguyên seal full box                                  |                |
| Hàng hóa số 3                                  |                            | 4                      | Cái                  | Mới nguyên seal full box                                  |                |
| Hàng hóa số 4                                  |                            | 5                      | Cái                  | Mới nguyên seal full box                                  |                |
| + THÊM DÔNG                                    |                            | J                      | 1                    |                                                           |                |
|                                                | Excell                     |                        |                      |                                                           |                |

# Mẫu số 01B: các dịch vụ liên quan.

 Nếu không có dịch vụ liên quan thì chọn Không có dịch vụ liên quan Sau đó chọn Tiếp theo để chuyển mẫu.

Nếu có dịch vụ liên quan thì chọn **Mô tả các dịch vụ liên quan** sau đó thao tác như sau

2. Chọn **Thêm dòng** tương ứng với số lượng dịch vụ.

3. Nhập thông tin chi tiết lần lượt các dịch vụ.

4. Chọn **Tiếp theo** để lưu thông tin và chuyển mẫu,

## Mẫu số 02: Bảng tiến độ cung cấp.

1. Kiêm tra thông tin đã nhập. Nếu muốn chỉnh sửa BMT có thể nhập trực tiếp trên form hoặc quay về mẫu số 01 và thực hiện chỉnh sửa file excel.

2. Chọn Lưu để hoàn tất.

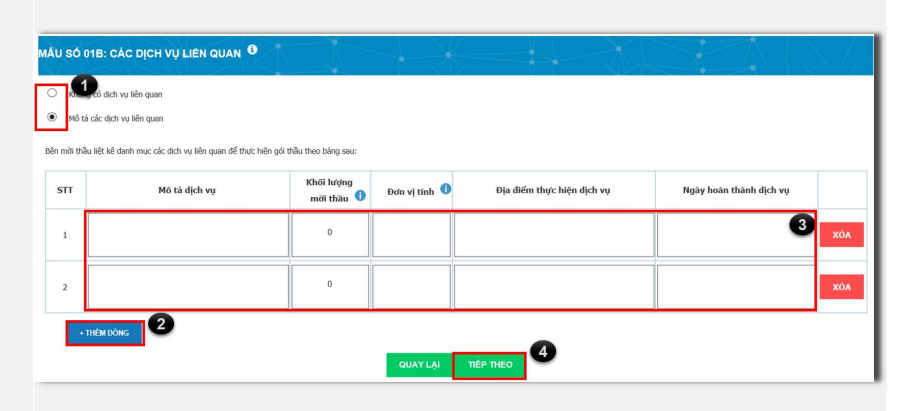

|     |                        | Nêu yêu cầu về         | thời gian thực hiện | n hợp đồng theo ngày/tháng |                                                   |
|-----|------------------------|------------------------|---------------------|----------------------------|---------------------------------------------------|
|     | Thời gian thực hiện họ | p đồng                 |                     | 60 Ng                      | jày                                               |
| STT | Danh mục hàng hóa      | Khối lượng mời<br>thầu | Đơn vị              | Địa điểm cung cấp          | Tiến độ cung cấp<br>theo yêu câu của bên mời thâu |
| 1   | Hàng hóa số 1          | 2                      | Cái                 | Địa chỉ chủ đầu tư         | 30 ngày                                           |
| 2   | Hàng hóa số 2          | 3                      | Cái                 | Địa chỉ chủ đầu tư         | 30 ngày                                           |
| 3   | Hàng hóa số 3          | 4                      | Cái                 | Địa chỉ chủ đầu tư         | 30 ngày                                           |
| 4   | Hàng hóa số 4          | 5                      | Cái                 | Địa chỉ chủ đầu tư         | 30 ngày                                           |

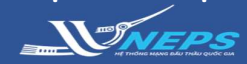

# Bên mời thầu hoàn thiện Điều kiện cụ thể của hợp đồng. 1. Nhập thông tin theo yêu cầu. Hướng dẫn nhập nội dung các điều khoản được cung cấp tại trường điền thông tin bằng

dòng chữ mờ và trong biểu tượng 🛈.

- 2. Chọn Lưu thông tin.
- 3. Chọn Ok.

| Message fror | webpage ×                      |
|--------------|--------------------------------|
| т            | ng tin đã được lưu thành công. |
|              | ОК                             |

|                    |                                                                                                    | he de                 |
|--------------------|----------------------------------------------------------------------------------------------------|-----------------------|
| 'khi có quy định k | tác, toàn bộ E-DKCT phải được Bên mỗt thầu ghi đầy đủ truộc khi phát hành HSMT.<br>Click 🦚 đá von                                                                                                 | i hưởng dẫn nhập dữ l |
| -ĐKC 1.1           | ជាប់សីមហេ:                                                                                                    | in any same response  |
| -ĐKC 1.3           | Nhà thầu :                                                                                                    |                       |
|                    |                                                                                                    |                       |
|                    | Eia dem bir antziem das hand dok dino:                                                                                                    |                       |
| ÐKC 1.11           | unich die neur die answere Breo verifik-                                                                                                    | 1                     |
|                    | Các tài liệu sau đây cũng là một phần của Hợp đồng:                                                                                                    |                       |
| -ÐKC 2.8           | -Lift kë tal lleu-                                                                                                    | ¢                     |
| -ĐKC 4             | Chủ đầu tưChạn V ủy quyền các nghĩa vụ và trách nhiệm của minh cho người khác.                                                                                                    |                       |
| -ĐKC 5.1           | Các thông bảo cân gử về Chủ đầu tư theo đại chỉ dướt đáy:                                                                                                    |                       |
|                    | Hình thức bảo đảm thực hiện hợp đồng:                                                                                                    |                       |
| -BKC 6.1           | -Nhập hình thức bảo dâm thực hiện hợp đồng-                                                                                                    | Ŷ                     |
| -0KC 0.1           | Giá trị bảo đảm thực hiện hợp đông: 🔄 % giá hợp đông 🌒<br>Hiệu lực của bảo đảm thực hiện hợp đông: Bảo đảm thực hiện hợp đông có hiệu lực kế từ ngây hợp đồng có hiệu lực cho đãn hết ngày: —Nhậc | ) ngày/tháng/năm-     |
|                    | Thời hạn hoán trả bảo đảm thực hiện hợp đông:                                                                                                    |                       |
| -ÐKC 6.2           | Nhập thời hạn hoàn trả bảo đảm thực tiện hợp đồng                                                                                                    | Û                     |
|                    | Danh sách nhà thiếu phụ:                                                                                                    |                       |
| -ĐKC 7.1           | -Ghỉ danh sách nhà thầu phụ phủ hợp với danh sách nhà thầu phụ nêu trong E-HSDT                                                                                                    | Ŷ                     |
|                    | Nêu các yêu cầu cần thiết khác vẽ nhà thầu phụ                                                                                                    |                       |
| -ĐƘC 7.3           | Ghi yêu cầu khác về nhà thầu phụ (nếu cô)                                                                                                    | Ŷ                     |
|                    | Thời gian để tiến hành hòa giác                                                                                                    |                       |
|                    | Ghi số ngày tiến hành hòa giải lối da                                                                                                    |                       |
|                    |                                                                                                    | Ŷ                     |
| E-ÐKC 8.2          | Giải quyết tranh chấp:                                                                                                    |                       |
|                    | Ghi cụ thể thời gian và cơ chế xử lý tranh chấp căn cử quy mô, tính chất của gói thầu                                                                                                    | Ĵ                     |
|                    | Nhà thấu phả cụng cập các thông tin và chứng từ sau đây về việc vận chuyển hàng hóa:                                                                                                    |                       |
|                    |                                                                                                    |                       |
| -ĐKC 10            | ^ *                                                                                                    | Ŷ                     |
|                    | Đủ đầu từ phải nhận được các tài liệu chứng từ nử trên trước khi Hàng hảo đến nơt, nếu không Nhà thầu sẽ phải chụi trách nhiệm về bất kỳ chi<br>Này.                                              | phí nào phát sinh dou |
| -ӘКС 13.1          | Giá hợp đồng :                                                                                                    |                       |
| -ĐKC 14            | Diëu chinh thuế:Chạn 🗸 🚺                                                                                                    |                       |
|                    | Các hánh ví khác:                                                                                                    |                       |
| E-ĐKC 29.1(D)      | -Nêu hành vi khác (nêu có)-                                                                                                    | ~                     |

#### d. Điều kiện cụ thể của hợp đồng

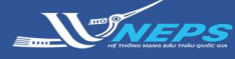

Nhập E-TBMT & E-HSMT

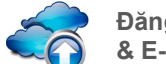

Đăng tải E-TBMT & E-HSMT

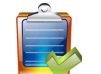

Sủa đổi E-TBMT & E-HSMT

#### ĐĂNG TẢI E-TBMT & E-HSMT

#### Đăng tải thông báo mời thầu:

1. Chọn Đăng tải thông báo mời thầu.

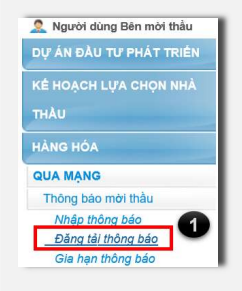

 Trong danh sách gói thầu cần đăng tải tại cột Số TBMT Chọn số TBMT cần đăng tải.

3. Chọn Đính kèm nội dung HSMT

4. Chọn Browse sau đó Thêm vào danh sách. BMT thực hiện đính kèm lần lượt (quyết định phê duyệt, Chương III: Tiêu chuẩn đánh giá Hồ sơ dự thầu, Chương V: Yêu cầu kỹ thuật, Chương VIII: Biểu mẫu hợp đồng)

5. Chọn Kết thúc đính kèm tập tin.

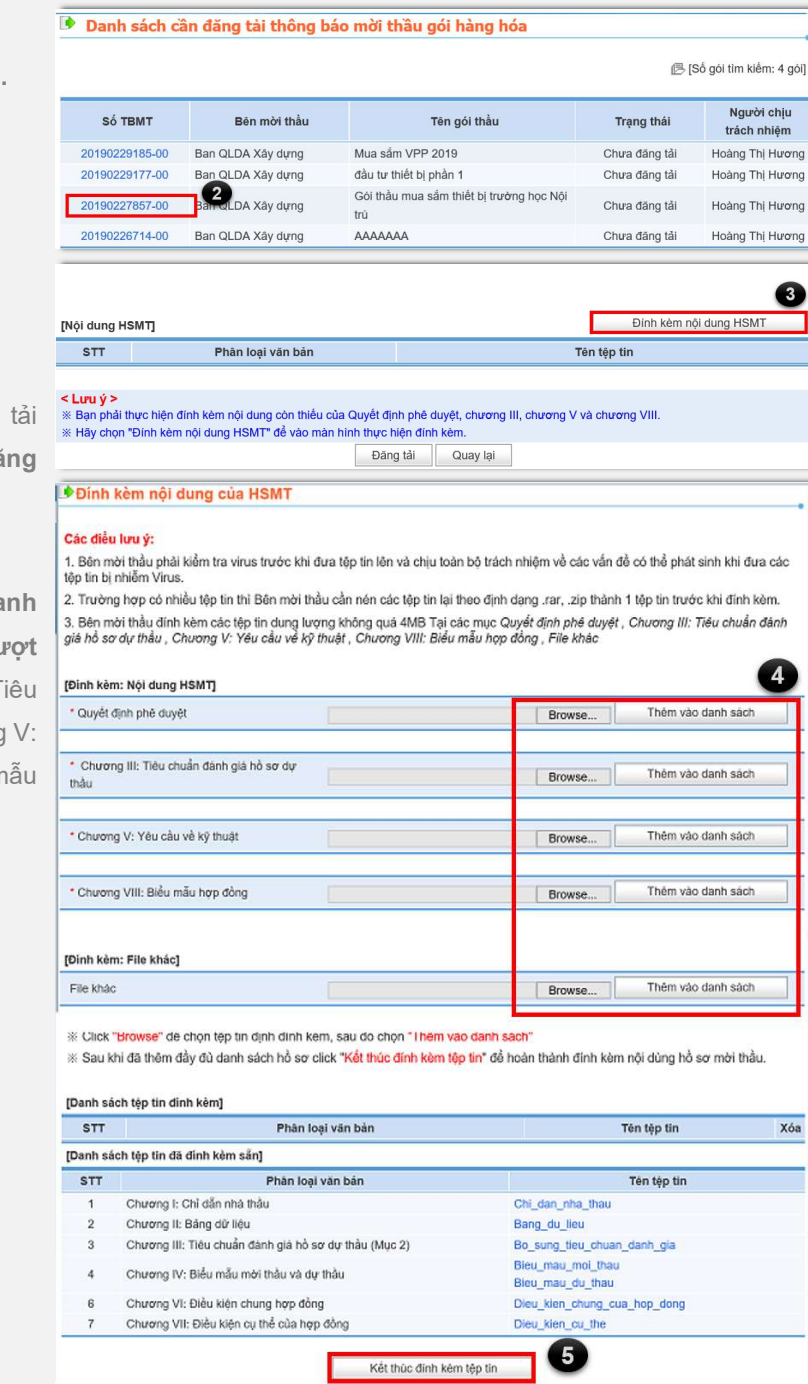

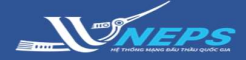

#### ĐĂNG TẢI THÔNG BÁO MỜI THẦU (tiếp)

SAu khi hoàn thành đính kèm nội dung INei dung HSM HSM, BMT thực hiện đăng tải:

- 6. Chọn Đăng tải.
- 7. Chọn **OK.**
- 8. Chọn **OK.**

9. Chọn thư mục cần lưu khóa bí mật

lần 1.

- 10. Chọn **OK**
- 11. Chọn **OK**.

12. Chọn thư mục lưu khóa bí mật lần 2.

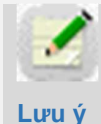

Hệ thống sinh ra khóa bí mật 2 lần (khóa giống nhau) và yêu cầu lưu ở 2 nơi khác nhau để

phòng trường hợp mất. Khóa bí mật để BMT sử dụng để xác nhận mở thầu.

13. Chọn **OK**.

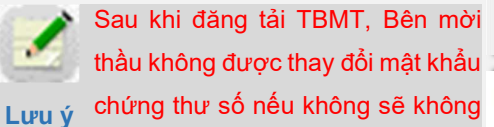

mở được thầu.

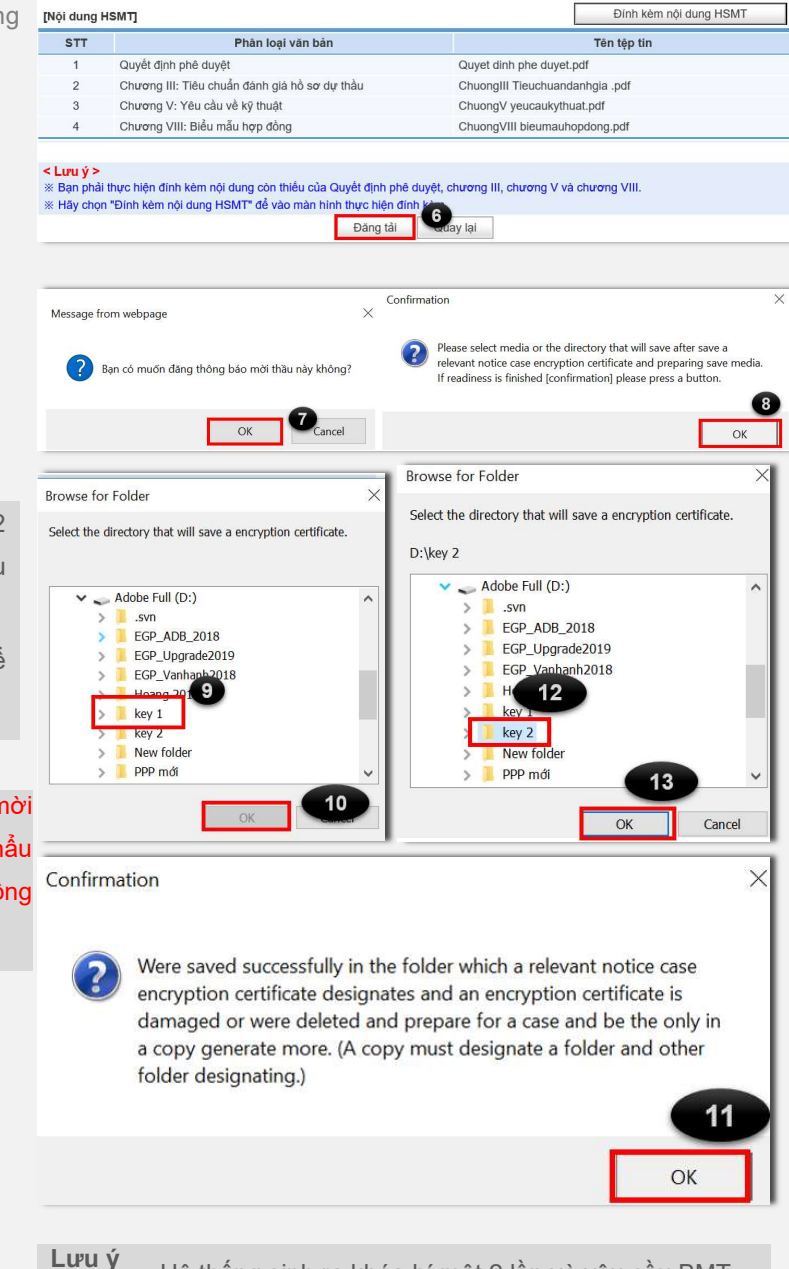

Hệ thống sinh ra khóa bí mật 2 lần và yêu cầu BMT lưu 2 nơi khác nhau để đề phòng trường hợp mất.

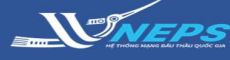

Nhập E-TBMT & E-HSMT

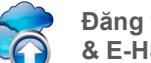

Đăng tải E-TBMT & E-HSMT

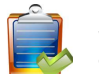

Sủa đổi E-TBMT & E-HSMT

#### SỬA ĐỔI E-TBMT & E-HSMT

Sau khi Đăng nhập bằng tài khoản của BMT: Thông báo mời thầu - gói thầu mua sắm hàng hóa Tìm kiếm thông báo mời thầu:

1. Chọn lĩnh vực để thực hiện sửa đổi HSMT

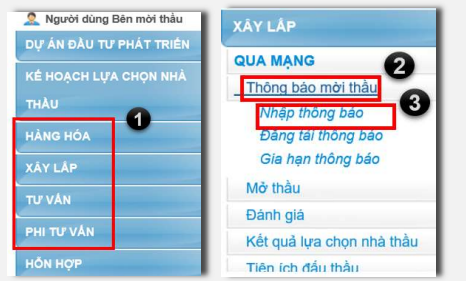

- 2. Chọn Thông báo mời thầu.
- 3. Chọn Nhập thông báo mời thầu.
- 4. Chọn Tìm kiếm

**BMT** có thể giới hạn kết quả tìm kiếm bằng cách điền thêm thông tin **t**rên thanh công cụ để tìm kiếm gói thầu

5. Trong danh sách gói thầu, chọn gói thầu cần sửa đổi tại cột **Số thông báo.** 

6. Nhập thông tin cần sửa (nếu có).

7. Chọn Lưu

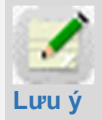

BMT chỉ có thể thay đổi thông tin đã nhập tại bước lập TBMT, không sửa được những thông tin mà Hệ thống trích xuất từ dự án

và KHLCNT. Việc sửa đổi phải đảm bảo tối thiểu 3 ngày làm việc trước thời điểm đóng thầu. Nếu muốn sửa những thông tin trích xuất đó thì phải sửa thông tin dự án và/hoặc KHLCNT. Tuy nhiên, khi đó sẽ phải tạo TBMT và HSMT mới tương ứng với dữ liệu sửa đổi ở dự án và/hoặc KHLCNT, còn TBMT và HSMT với dữ liệu cũ sẽ bị hủy.

#### 8. Chọn Đóng

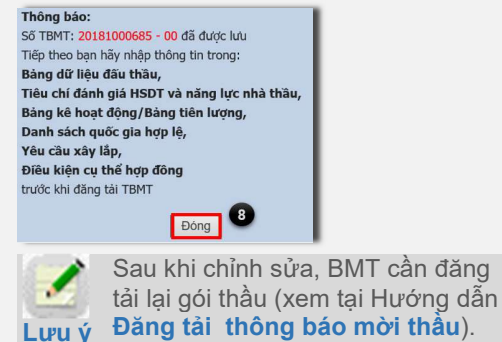

4 hưa đăng tải Trạng thái Ngày đãng tải 27/03/2018 🔟 ~ 03/04/2019 🔟 Tim Nhập TBMT 🕑 [Số gói tìm kiếm: 591 gói] Người chiu Sao chép e Số TBMT Bên mời thầu Tên gói thầu Trạng thái trách nhiệm 5 Ban QLDA Xây dựng Hoàng Thị mua sắm máy bơm Đã đãng tải Sao chép Hương Gói thầu mua sắm thiết bị trường Hoàng Thị 20190227857-0 Ban QLDA Xây dựng Đã đăng tải Sao chép học Nội trú Huroma Mua sắm 40 bô máy tính để bàn Hoàng Thị 0190145584-0 Ban QLDA Xây dựng phục vụ công tác đào tạo và giảng Đã đăng tải Sao chép Huroma dạy của HCS [Mở thầu] \* Thời điểm đóng/mà 06/03/2019 Giờ 11:00 [HH:MM] 6 thầu Địa điểm mở thầu vebsite: http://muasamcong.mpi.gov.vn 1.500.000.000 VND Số tiền bằng chữ: Một tỷ năm trăm triệu đồng chẵn \* Dự toán gói thầu Shi chú: Gói thầu có giá nhỏ hơn 5 tỷ chỉ dành cho nhà thầu cấp siêu nhỏ<mark>,</mark> nhỏ (theo quy định của pháp luật doanh nghiệp) ham gia đấu thầu 1.500.000.000 VNC Giá gói thầu Số tiền bằng chữ: Một tỷ năm trăm triệu đồng chẵn Đính kèm dự toán/ KHLCNT rong trường hợp có sự chênh lệch với giá gói thầu trong KHLCNT thì cập <mark>n</mark>hật lại và đính kèm Dự toán/ KHLCNT điều chỉnh [Bào đàm dự thầu:] \* Số tiền bảo đảm dự 15.000.000 VND Nằm trong khoảng 1% -> 1.5% giá gói thầu [15,000,000.00 -> 22,500,000.00] Số tiên băng chữ: Mười năm triệu đồng chăr thầu Hình thức bảo đảm dự Thư bảo lãnh thầu Sau khi nhập xong dữ liệu của thông báo mời thầu người dùng thao tác theo thứ tự sau: Chọn "Lưu" để lưu thông báo mời thầu. Chọn \*1. Nhập bảng đứ liệu \*để nhập thông tin cho bảng dữ liệu mởi thầu.
 Chọn \*2. Nhập tiêu chuẩn đánh giá\* để nhập thông tin về tiêu chuẩn đánh giá.
 Chọn \*3. Hạng mục xảy lấp\* để nhập thông tin cho phạm vi cung cấp. P Chọn "4. Nhập điều kiện cụ thể hợp đồng" để nhập dữ liệu điều kiện cụ thể cho thông báo mời thầu In Hoàn tất nhập thông báo mời thầu, có thể t ực hiện đính kèm các nội dung còn thiểu ở màn hình đăng tải 0 Luu

Sau khi đóng, hệ thống hiển thị các nút để sửa đổi thông tin biểu mẫu.

| Lưu     | Xóa    | 1. Nhập Bả  | ng Dữ Liệu  | 2. Nhập tiêu chuẩn đánh | giá |
|---------|--------|-------------|-------------|-------------------------|-----|
| 3. Nhập | Hạng ı | mục xây lắp | 4. Nhập điể | ều kiện cụ thể hợp đồng | In  |

BMT chọn biểu cần sửa đổi và thao tác như hướng dẫn nhập ở phần Nhập thông tin biểu mầu mời thầu.

Các biểu không thực hiện sửa đổi sẽ được giữ nguyên nội dung.